- 3. モデリングの基本ルール
- 3.9. 解析条件のルール
- (1) 保有水平耐力計算の解析設定
- 1) 荷重増分の設定
  - ・保有耐力計算における初期荷重は、デフォルトで DL と LL を考慮します。

「解析/設計>荷重増分」の"初期荷重"で、初期荷重として考慮する荷重ケースを変更することもできます。

- ・初期荷重で部材が降伏している場合、保有水平耐力計算が中断されます。
   「解析/設計>荷重増分」の"初期荷重で部材降伏時解析中断"をチェックオフにすると、初期荷重で部材が降伏していても 保有耐力計算を続行します。
- ・「解析/設計>荷重増分」の"解析結果出力オプション"を"全ステップ結果出力"にすると、結果確認画面で各ステップの 応力や変形等の結果を確認できます。
- 2) Ds 算定時、保有水平耐力算定時の設定
  - ・Ds 算定時、保有水平耐力算定時の解析ストップ条件は3つあります。
    ①層間変形角が限界層間変形角に達した場合
    ②脆性破壊が発生した場合 最大ステップ数に達した場合
    ③最大ステップ数に達した場合
  - ・脆性破壊が生じた場合、デフォルトでは脆性破壊部材を保持して解析を続行します。 脆性破壊発生時に解析を中断したい場合は、「解析/設計>Ds 算定(保有水平耐力)」の"脆性破壊発生時の処理"を "解析中断"にチェックします。
  - ・限界層間変形角は、デフォルトで1/50としています。 限界層間変形角を変更したい場合は、「解析/設計>Ds 算定(保有水平耐力)」の"限界層間変形角"で設定できます。
- 3) ヒンジ定義
  - ・部材耐力は、解析を実行すると各部材に自動で設定されます。
     部材耐力を直接指定したい場合は、「解析/設計>ヒンジ定義」より設定できます。
     部材耐力直接指定は、保有耐力計算を実行した後でないと設定できません。

| 7期尚重<br>荷重ケース DL 〜                                                                                                    | 增分方式<br>④ 荷重制御                                                                                                    | 支点の非線形特性                                                                                                    |                     |               |
|----------------------------------------------------------------------------------------------------|----------------------------------------------------------------------------------------------------|----------------------------------------------------------------------------------------------------|---------------------|---------------|
| 增減係数 1                                                                                                    | ○変位制御 …                                                                                                    |                                                                                                    |                     |               |
| 遺加 修正 削除                                                                                                    | 荷重制御オプション                                                                                                    | ×方向                                                                                                    | Y 方向                |               |
| 載的資源ケー2 Scale                                                                                                    | <ul> <li>自動ステップ制御</li> </ul>                                                                                                    | 方法-1 方法-2                                                                                                    | 方法-1 方法-2           |               |
| DL 1                                                                                                    | ○ 等分割(1 / nstep )                                                                                                    | 梁/柱 せん断破壊 〇 ④                                                                                                    | ☆/柱 せん断破壊 ○ ●       |               |
| 1 1                                                                                                    | 収束計算制御 除荷時の処理                                                                                                    |                                                                                                    |                     |               |
|                                                                                                    | 降伏後の閘性低減率                                                                                                    | フレース 単血指級破壊 () ()                                                                                                    | フレース  輸出縮級模 () ・    |               |
|                                                                                                    | RC部材 1/ 1000                                                                                                    |                                                                                                    |                     |               |
| ☑初期前重で急時非為休時報析中电所<br>時初增分報報所實重ケース」撤減係数                                                                                                    | SPCBR4 1/ 0<br>SBF4 1/ 1000<br>CFT4E 1/ 0                                                                                                    | 方法-1:解析中断<br>方法-2:能性敏感した部村をそのまま(保持して、解析                                                                                                    | を続ける                |               |
| 繁华せん断力(系数(Co-2, 2)大設計 1                                                                                                    | 解析結果出力オプション                                                                                                    | US 加速+00/20第<br>限界層間変形角 (1 / m)                                                                                                    | 最大ステップ数             |               |
|                                                                                                    | <ul> <li>         ・         ・         ・</li></ul>                                                                                                    | X56 Y56                                                                                                    | X方向 Y方向             |               |
| 工業         工業         工         工         工         工         工 <th <="" l="" td="" th<=""><td>(20回回は主人) ジンロン)) (全人) (20回回日日 (20回回日日 (20回回日 (20回回日 (20)))))))))</td><td>重心層間変形角 1/50 1/50</td><td>全体 □中断 全体 □中間</td></th> | <td>(20回回は主人) ジンロン)) (全人) (20回回日日 (20回回日日 (20回回日 (20回回日 (20)))))))))</td> <td>重心層間変形角 1/50 1/50</td> <td>全体 □中断 全体 □中間</td> | (20回回は主人) ジンロン)) (全人) (20回回日日 (20回回日日 (20回回日 (20回回日 (20))))))))) | 重心層間変形角 1/50 1/50   | 全体 □中断 全体 □中間 |
| 0.00 90.00 1.00 1.00 1.00 1.00                                                                                                    | 翻的时期分离器形 加力方向                                                                                                    | 最大層間変形角 1 / 50 1 / 50                                                                                                    | 正加力 100 100 100 100 |               |
|                                                                                                    | ☑ X(+) ☑ X(-) ☑ Y(+) ☑ Y(-)                                                                                                    | 平均層間変形角 1 / 50 1 / 50                                                                                                    | 角加力 100 100 100 100 |               |
|                                                                                                    | 〃 □マルチスレッド(並列処:                                                                                                    |                                                                                                    |                     |               |
|                                                                                                    |                                                                                                    |                                                                                                    |                     |               |

荷重増分の設定

3. モデリングの基本ルール

## (2) 解析 & 設計条件

- ・支持条件の設定や固有値解析の設定をコントロールします。
- ・デフォルトでは、最下階柱脚位置にピン支持が自動設定されます。

支持条件自動設定の ON/OFF は、「解析/設計>解析/設計」の"支点の自動設定"で設定できます。

- ・固有値解析を実行したい場合は、「解析/設計>解析/設計」の"固有値解析"をチェックオンにします。
- ・荷重組合せは、自動で設定されます。荷重組合せを変更することはできません。

| 解析及び設計条件      | ×                  |
|---------------|--------------------|
| 解析            | P-Delta 解析         |
| 境界条件          |                    |
| ☑ 支点の自動設定     | ○ 固定 ● ピン          |
| 詳細設定          |                    |
| ☑ 有効座屈長さの自動計算 |                    |
| 耐震設計に含まない部材   |                    |
| ☑小粱           | □ 設計GLより下のレベルにある部材 |
| 設計<br>RC 部林銀計 |                    |
| ☑ 梁設計         | ☑ 壁設計              |
| ☑ 柱設計         | ☑ スラブ設計            |
| ☑ ブレース設_      | ☑ 基礎設計             |
| Mesh Size     |                    |
| べた基礎: 500 mm  |                    |
|               | 確認問じる              |
|               | 確認開じる              |

- (3) 解析実行
  - ・解析オプションにチェックして"実行"をクリックすると、解析が実行されます。
  - ・基礎の付加応力を基礎梁断面検定に考慮したい場合は、上部構造の"断面検定"のチェックもオンにする必要があります。
  - ・"自動配筋"にチェックすると、RC 部材に自動で配筋を行います。

直接入力した配筋を確定したい場合は、「設計>断面検定情報入力情報」の"User"の"Rebar"をチェックオンにする必要があります。

| 一括解析実行           | ×      | 一括解析実行 ×          |
|------------------|--------|-------------------|
| 鉄骨 : 梁, 柱, ブレース  |        | 鉄骨:梁,柱,ブレース       |
| RC:梁,柱,ブレース,壁,基礎 |        | RC:梁,柱,ブレース,壁,基礎  |
| SRC : 梁, 柱       |        | SRC:梁,柱           |
| 解析オブション          |        | 梅谷町オブション          |
|                  |        |                   |
| ≤」解析             |        | ビ解析               |
| □自動配筋            |        | 山自動配筋             |
| ──断面検定           |        | 図断面検定             |
| □ 保有水平耐力計算       |        | □ 保有水平耐力計算        |
| 基礎               |        | 基礎                |
| □自動配筋            |        | □ 自動配筋            |
| □断面検定            |        | 回断面検定             |
|                  |        |                   |
| 全選択全解除           |        | 全選択 全解除           |
|                  |        |                   |
| 実行開じる            |        | 実行開じる             |
|                  |        |                   |
| 基礎を配置しない場合       | 1      | 基礎を配置した場合         |
| 2か所にチェックして解析     | を実行します | 上図3か所にチェックして解析を実行 |